# ΠΑΝΕΠΙΣΤΗΜΙΟ ΜΑΚΕΔΟΝΙΑΣ Κέντρο ΗΥ & Δικτύων

## Εγκατάσταση ρυθμίσεων EDUROAM

### 1. Εισαγωγή

Στο παρόν κείμενο περιγράφονται οι ρυθμίσεις που απαιτούνται για τη σύνδεση υπολογιστή ή κινητής συσκευής στην υπηρεσία Eduroam. Η υπηρεσία αφορά τα μέλη του Πανεπιστημίου Μακεδονίας με ιδρυματικό λογαριασμό και μέλη άλλων ιδρυμάτων της <u>υποδομής eduroam</u>. Ρυθμίστε το μία φορά και αποκτήστε πρόσβαση στο διαδίκτυο, κάθε φορά που βρίσκεστε σε <u>ίδρυμα</u> που συμμετέχει στην υποδομή. Παρέχει πλήρη και ασφαλή (κρυπτογραφημένη) σύνδεση στο δίκτυο.

### 2. Σύνδεση σε Ασύρματο Δίκτυο "Eduroam" με Windows 10

Η σύνδεση στο eduroam μέσω συσκευών με λειτουργικό **Windows 10**, μπορεί να γίνει άμεσα ακολουθώντας τις παρακάτω απλές οδηγίες:

Επιλέγετε το εικονίδιο δικτύου (κάτω δεξιά)

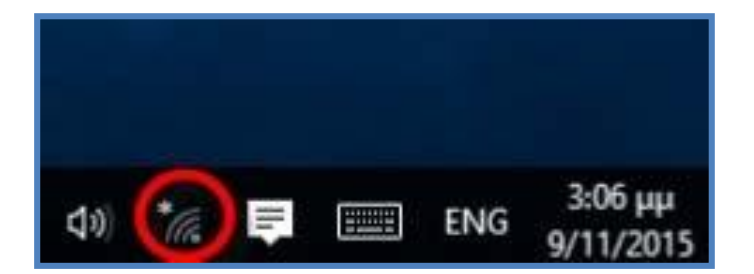

- Επιλέγετε το ασύρματο δίκτυο «eduroam»
- Πατήστε στο «**Σύνδεση**»
- Εισάγετε τα προσωπικά σας στοιχεία σύνδεσης προσθέτοντας ΥΠΟΧΡΕΩΤΙΚΑ μετά το username σας το επίθημα @uom.gr . Ως στοιχεία σύνδεσης, χρησιμοποιήστε αυτά που έχετε στην Κεντρική Υπηρεσία Πιστοποίησης του Ιδρύματος (URegister).
- Επιλέγετε «**ΟΚ**» για να συνεχίσετε.
- Στο τελευταίο βήμα και εφόσον έχετε εισάγει σωστά τα στοιχεία σας επιλέγετε «Σύνδεση».

Εάν έχετε κάνει σωστά την διαδικασία εγκατάστασης του προφίλ Ασύρματου Δικτύου **«eduroam»** και έχετε εισάγει σωστά τα στοιχεία σας, η σύνδεσή σας θα έχει ολοκληρωθεί με επιτυχία.

### Συνοπτικές Οδηγίες σύνδεσης στο Eduroam μέσω εργαλείου CAT.

Οι χρήστες Πανεπιστημίου Μακεδονίας μπορούν να κατεβάσουν το πακέτο εγκατάστασης (CAT) για συσκευές με Windows από την ιστοσελίδα:

### https://cat.eduroam.org/?idp=5777

Το EduroamCAT αυτόματα θα αναγνωρίσει το λειτουργικό σας σύστημα και την έκδοση Λογισμικού που διαθέτετε και θα σας προτείνει το κατάλληλο πακέτο για την συσκευή σας όπως δείχνει η παρακάτω εικόνα. Επιλέγετε το προτεινόμενο για συνέχεια ή επιλέγετε τον σύνδεσμο «Όλες οι πλατφόρμες»

| eduroam<br>Configuration Assistant Tool                          | Αρχική σελίδα                     | Περί           | Γλώσσα          | Βοήθεια | Διαχείριση | Όροι χρήσης          |
|------------------------------------------------------------------|-----------------------------------|----------------|-----------------|---------|------------|----------------------|
| Πανεπιστήμιο Μακε                                                | εδονίας                           |                |                 |         |            | <u>επιλογή άλλου</u> |
| Αν αντιμετωπίσετε προβλήματα μπορεί<br>email: <u>help@uom.gr</u> | ίτε να ζητήσετε απευθείας βοήθεια | ι από τον οργι | ανισμό σας στο: |         |            |                      |
| κατεβάστε το πακέτο εγκα<br>MS Windo                             | rάστασης eduroam®<br>ws 10 l      |                |                 |         |            |                      |
| <u>Επιλέξτε διαφορετικό πακέτο εγκατάστασης για λή</u> ι         | <u>חע</u>                         |                |                 |         |            |                      |

Για να συνεχίσετε, επιλέγετε το προτεινόμενο, ή επιλέγετε τον σύνδεσμο «Επιλέξτε διαφορετικό πακέτο εγκατάστασης για λήψη» και θα δείτε όλες τις διαθέσιμες εκδόσεις για όσα λειτουργικά συστήματα υποστηρίζονται.

|          | MS Windows 10                          | i |
|----------|----------------------------------------|---|
|          | MS Windows 8, 8.1                      | i |
| ~        | MS Windows 7                           | ĩ |
|          | MS Windows Vista                       | i |
|          | Apple macOS Catalina                   | i |
|          | Apple macOS Mojave                     | i |
|          | Apple macOS High Sierra                | ī |
|          | Apple macOS Sierra                     | i |
|          | Apple OS X El Capitan                  | i |
| ú .      | Apple OS X Yosemite                    | i |
|          | Apple OS X Mavericks                   | i |
|          | Apple OS X Mountain Lion               | i |
|          | Apple OS X Lion                        | i |
|          | Apple iOS mobile devices               | i |
|          | Apple iOS mobile devices (iOS 7-11)    | ī |
|          | Apple iOS mobile devices (iOS 5 and 6) | i |
| 👌 🗖      | Linux                                  | ī |
| <b>(</b> | Chrome OS                              | i |
|          | Android 10.0 Q                         | ī |
|          | Android 9.0 Pie                        | i |
|          | Android 8.0 Oreo                       | ī |
|          | Android 7.0 Nougat                     | ĩ |
| ι την μ  | Android 6.0 Marshmallow                | i |
|          | Android 5.0 Lollipop                   | ĩ |
|          | Android 4.4 KitKat                     | ī |
|          | Android 4.3                            | ī |
|          |                                        |   |

Αφού επιλέξετε το επιθυμητό πακέτο, θα εμφανισθεί το παρακάτω μήνυμα καλωσορίσματος. Παράλληλα θα ξεκινήσει η λήψη του αρχείου που είναι απαραίτητο για την δημιουργία προφίλ. (Στην περίπτωση που για κάποιο λόγο δεν ξεκινήσει η αυτόματη λήψη του αρχείου επιλέγετε την ένδειξη «σύνδεσμο» όπως φαίνεται και στην παρακάτω εικόνα).

| eduroam<br>Configuration Assistant Tool                                                                                                    | Αρχική σελίδα                                                                                                    | Περί                                                                                                    | Γλώσσα                                                                                                    | Βοήθεια                                                                                                    | Διαχείριση                                                                                                    | Όροι χρήσης                             |
|----------------------------------------------------------------------------------------------------|----------------------------------------------------------------------------------------------------|----------------------------------------------------------------------------------------------------|----------------------------------------------------------------------------------------------------|----------------------------------------------------------------------------------------------------|----------------------------------------------------------------------------------------------------|-----------------------------------------|
| Πανεπιστήμιο Μα                                                                                                    | κεδονίας                                                                                                    |                                                                                                    |                                                                                                    |                                                                                                    |                                                                                                    | <u>επιλογή άλλου</u>                    |
| Αν αντιμετωπίσετε προβλήματα μπο<br>email: <u>help@uom.gr</u>                                                                                                    | ορείτε να ζητήσετε απευθείας βοήθεια                                                                                                    | από τον οργα                                                                                                    | ανισμό σας στο:                                                                                                    |                                                                                                    |                                                                                                    |                                         |
| καλως ηροστε στην κοινοτητα χρηστ<br>Η λήψη θα ξεκινήσει άμεσα, σε περίτ<br><u>σύνδεσμο</u> .                                                                                                    | τωση που υπάρξει κάποιο πρόβλημα με                                                                                                    | ε την αυτόματη λ                                                                                                  | λήψη παρακαλώ χρης                                                                                                    | ιμοποιήστε απευθε                                                                                                    | ίας τον                                                                                                    |                                         |
| Αγαπητέ χρήστη από Πανεπιστήμιο Μακ<br>θα θέλαμε να σας καλωσορίσουμε θερμ<br>χρήση των πόρων πρόσβασης στο διαδ<br>Τώρα που έχετε κατεβάσει και εγκαταστ<br>εισάγετε τα διαπιστευτήριά σας (αυτό είν<br>είστε συνδεδεμένος!<br>Εάν αντιμετωπίσετε κάποιο πρόβλημα κ<br>Μακεδονίας. Θα διαγνώσουν το πρόβλη<br>Επιστροφή στις λήψεις | εδονίας.<br>ιά ανάμεσα στα πολλά εκατομμύρια χρήσ<br>ίκτυο χιλιάδων πανεπιστημίων, ερευνητικ<br>ήσει ένα διαμορφωτή πελάτη, το μόνο πα<br>ναι το επίσημο όνομα για το 'όνομα χρήστ<br>απά τη χρήση της υπηρεσίας, παρακαλού<br>μα και θα σας βοηθήσουν. Μπορείτε να ι | ττες του eduroai<br>ιών κέντρων κα<br>ου χρειάζεται να<br>τη' και τον 'κωδι<br>της όττως επικο<br>επικοινωνείτε μ | m®! Από εδώ και στο<br>ι άλλων σημείων ανά<br>ι κάνετε είναι να βρείτ<br>κό πρόσβασης' ή το '<br>νινωνείτε πάντα με το<br>αζί τους με τους τρόπ | εξής, θα έχετε τη δ<br>τον κόσμο. Όλα αυτ<br>ε ένα κοντινό eduro<br>προσωπικό πιστοπ<br>γραφείο αρωγής τοι<br>ους που υπάρχουν | υνατότητα να κάνετε<br>ά εντελώς δωρεάν!<br>am® holspot και να<br>am® holspot και να<br>am® holspot και να<br>η παγεπιστήμιο<br>παρακάτω. |                                         |
| eduroam CAT - Έκδοση <u>CAT-2.0.1</u> © 2011-2019<br>on behalf of the GÉANT Projects funded by EU; a<br><u>Licenses</u>                                                                                                    | GÉANT Association Δήλωσ<br>and others Full Copyright and eduros                                                                                                    | <u>η περί Απορρήτου</u><br>am®                                                                                    | GÉANT                                                                                                    | European C                                                                                                    | ommission Communicati                                                                                                    | ons Networks, Content and<br>Technology |
|                                                                                                    | Opening eduroam-W10-<br>You have chosen to op<br>I eduroam-W10-U<br>which is: Binay F<br>from: https://cat.<br>Would you like to save                                                                                                    | UoM.exe<br>en:<br>IoM.exe<br>ile (10.6 MB)<br>eduroam.org<br>this file?                                           | Save File                                                                                                    | X                                                                                                    |                                                                                                    |                                         |

Μετά την λήψη του πακέτου μπορείτε να ξεκινήσετε την διαδικασία εγκατάστασής του. Αρχικά θα εμφανιστεί η παρακάτω οθόνη η οποία σας πληροφορεί ότι το πακέτο εγκατάστασης πρόκειται να δημιουργήσει το Προφίλ για το Ασύρματο Δίκτυο «eduroam» για χρήστες του Πανεπιστημίου Μακεδονίας.

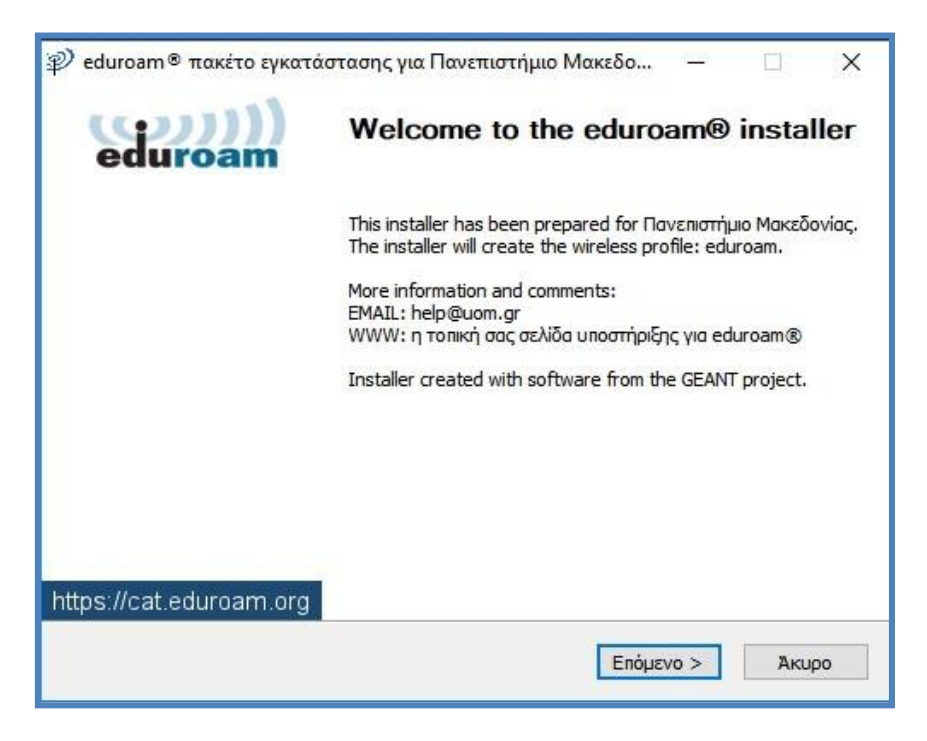

Επιλέγετε «Επόμενο» για να συνεχίσετε.

Στην επόμενη οθόνη θα πρέπει να γίνει εισαγωγή των προσωπικών σας στοιχείων (Username-Password) που διαθέτετε στην Κεντρική Αρχή Πιστοποίησης του Ιδρύματος (URegister).

### ΠΡΟΣΟΧΗ μετά το Όνομα Χρήστη(Username) να υπάρχει το επίθημα <u>@uom.gr</u>. και όχι το @uom.edu.gr !!!

| User credentials                           |                 | eduroam                  |
|--------------------------------------------|-----------------|--------------------------|
| Username:<br>Password:<br>Repeat password: | username@uom.gr |                          |
| Nullsoft Install System v:                 | 3.0             | <u>Εγκατάσταση</u> Άκυρο |

Επιλέγετε «Εγκατάσταση» για να συνεχίσετε.

Μετά την επιλογή «Εγκατάσταση» θα εμφανισθεί «Προειδοποίηση ασφάλειας» σχετικά με το πιστοποιητικό που πρόκειται να εγκατασταθεί. Επιλέγετε «Ναι» για να συνεχίσετε.

Η διαδικασία εγκατάστασης του Προφίλ για το Ασύρματο Δίκτυο «Eduroam» έχει πλέον ολοκληρωθεί. Επιλέγετε «Τέλος» για να ολοκληρώσετε την διαδικασία

| 🔊 eduroam® πακέτο εγκατά | στασης για Πανεπιστήμιο Μακεδο — 🗆 🗙                                                    |
|--------------------------|-----------------------------------------------------------------------------------------|
| eduroam                  | Installation complete<br>Network profiles have been installed.<br>Your system is ready. |
| https://cat.eduroam.org  |                                                                                         |
|                          | Finish                                                                                  |

### 3. Σύνδεση στο Ασύρματο Δίκτυο Eduroam με Android

Για την σύνδεσή σας στο eduroam μέσω συσκευών **Android**, **προτείνεται** η χρήση του έτοιμου πακέτου ρυθμίσεων **CAT (C**onfiguration **A**ssistant **T**ool).

Μέσω του πακέτου CAT δημιουργείται το προφίλ του δικτύου **αυτόματα** και απλοποιείται η σύνδεσή σας στο δίκτυο Eduroam.

Αρχικά εγκαταστήστε την γενική εφαρμογή eduroam CAT από το Google Play Store εδώ:

https://play.google.com/store/apps/details?id=uk.ac.swansea.eduroamcat&hl=el

Όταν σας ζητηθούν τα στοιχεία σύνδεσης, χρησιμοποιήστε αυτά που έχετε στην Κεντρική Υπηρεσία Πιστοποίησης του Ιδρύματος (**URegister)** προσθέτοντας μετά το username σας το επίθημα **@uom.gr**.

Εάν έχετε κάνει σωστά την διαδικασία και έχετε εισάγει σωστά τα στοιχεία σας είστε έτοιμοι για σύνδεση.

### 4. Σύνδεση σε Ασύρματο Δίκτυο "Eduroam" με iOS

Για την σύνδεσή σας στο eduroam μέσω συσκευών με **iOS**, **προτείνεται** η χρήση του έτοιμου πακέτου ρυθμίσεων **CAT** (**C**onfiguration **A**ssistant **T**ool).

Μέσω του **πακέτου CAT** δημιουργείται το προφίλ του δικτύου **αυτόματα** και απλοποιείται η σύνδεσή σας στο δίκτυο Eduroam.

Οι χρήστες του Πανεπιστημίου Μακεδονίας μπορούν να κατεβάσουν το πακέτο εγκατάστασης (CAT) για συσκευές με **iOS** από την ιστοσελίδα:

### https://cat.eduroam.org/?idp=5777

Με την ολοκλήρωση της εγκατάστασης του πακέτου, θα δημιουργηθεί στην συσκευή σας το προφίλ Ασύρματου Δικτύου eduroam.

Με **ενεργοποιημένο το wifi** της συσκευής σας, επιλέγετε (εφόσον υπάρχει διαθέσιμο στο σημείο που βρίσκεστε) το Ασύρματο Δίκτυο **«eduroam».** 

Όταν σας ζητηθούν τα στοιχεία σύνδεσης, χρησιμοποιήστε αυτά που έχετε στην Κεντρική Υπηρεσία Πιστοποίησης του Ιδρύματος (**URegister)** προσθέτοντας **ΥΠΟΧΡΕΩΤΙΚΑ** μετά το username σας το **επίθημα @uom.gr**.

Εάν έχετε κάνει σωστά την διαδικασία εγκατάστασης του προφίλ Ασύρματου Δικτύου **«eduroam»** και έχετε εισάγει σωστά τα στοιχεία σας, η σύνδεσή σας θα ολοκληρωθεί με επιτυχία.

#### 5. Σημεία πρόσβασης στο δίκτυο «eduroam» στο Πανεπιστήμιο Μακεδονίας

Τα σημεία ασύρματης πρόσβασης βρίσκονται σε όλες τις αίθουσες και τα αμφιθέατρα διδασκαλίας του πρώτου ορόφου (κτίρια ΓΔ, ΗΘ, ΚΖ), στις αίθουσες διδασκαλίας 11 έως 16 του ημιώροφου του κτιρίου ΚΖ, στα αμφιθέατρα 2, 3 και 14 του ισογείου (κτίρια ΓΔ και ΗΘ), σε όλους τους ορόφους από τον 20 των πύργων ΓΔ, ΗΘ και ΚΖ και όπου υπάρχουν Εργαστήρια των Τμημάτων, στο Κεντρικό Εργαστήριο του ΚΥΔ, στην Αίθουσα Τηλεκπαίδευσης και στην Αίθουσα Συνεδρίων «Ηλίας Κουσκουβέλης» του 1ου ορόφου του κτιρίου ΓΔ, καθώς και στο δεύτερο υπόγειο, στα Εργαστήρια των Τμημάτων Μουσικής Επιστήμης και Τέχνης και Βαλκανικών, Σλαβικών και Ανατολικών Σπουδών.